## User Guide

Mortgage Insurance Order Radian Rate Quote and Delegated MI Using LendingQB

Radian is integrated with LendingQB to provide fast and easy rate quotes and MI ordering.

Below is a step-by-step guide to ordering a Radian rate quote or delegated MI through LendingQB:

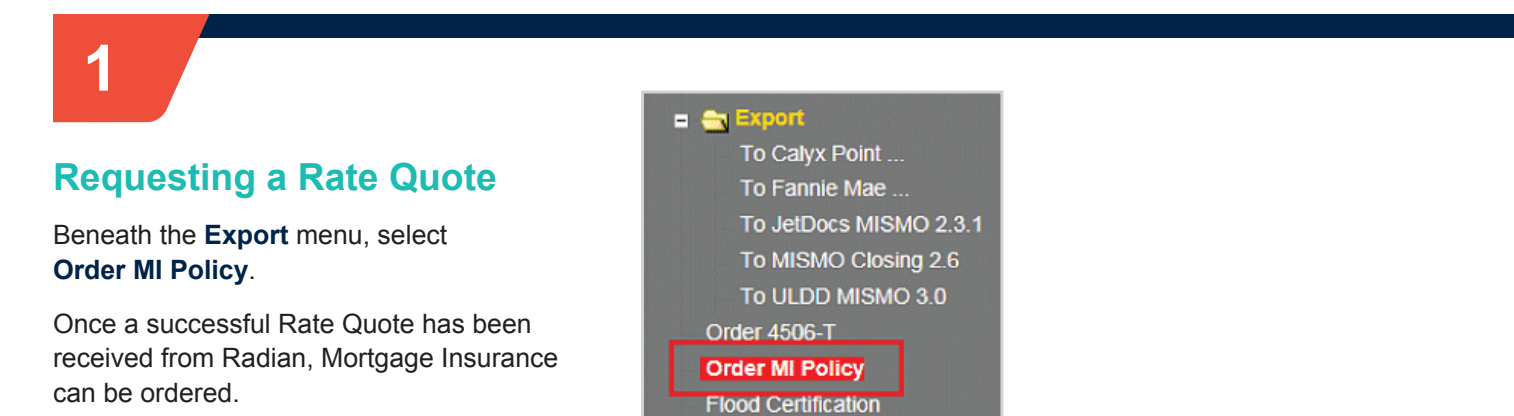

# 2

#### Completing the Application Form

- · Select Radian as the MI Provider
- The Master Policy Number defaults
- Select MI Premium Type
- Enter MI Coverage %
- Select Premium Refundability
- Select Renewal Option
- Select Premium at Closing
  - If applicable,
    - Indicate whether UFMIP is financed
    - Indicate if it is a Relocation Loan
- Click the Get MI Quote button

| rder MI Policy           |                                 |                                       |                           |  |  |  |
|--------------------------|---------------------------------|---------------------------------------|---------------------------|--|--|--|
| Mortgage Insurance Order | r Options                       | Mortgage Insurance Policy Information |                           |  |  |  |
| MI Provider              | Radian 💌                        | MI Provider                           | Radian                    |  |  |  |
| Master Policy Number     | 00000000                        | MI Certificate ID                     |                           |  |  |  |
| MI Premium Type          | Borrower Paid - Monthly Premium | Conv Loan PMI Type                    | Borrower Paid - Monthly P |  |  |  |
| MI Coverage %            | 12%                             | MI Coverage %                         | 12.0000%                  |  |  |  |
| Premium Refundability    | Non-Refundable                  | Loan Type                             | Conventional              |  |  |  |
| Renewal Option           | Constant                        | LTV / CLTV                            | 85.000% / 85.000%         |  |  |  |
| Premium at Closing       |                                 | Employee Loan                         | Yes                       |  |  |  |
| UFMIP Financed           | 🗆 Yes                           | UFMIP Financed                        | Yes                       |  |  |  |
| Relocation Loan          | 🗆 Yes                           |                                       |                           |  |  |  |
|                          | Get MI Quote                    |                                       |                           |  |  |  |

**Note:** Lending QB does not offer annual premium plans at this time.

customercare@radian.com 877.723.4261

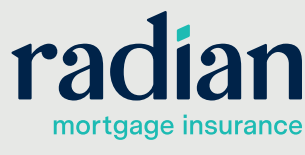

© 2019 Radian. All information contained herein is subject to change without notice.

RAC657 8/19c

#### **Refresh Browser to View** the Rate Quote Results

You can do this easily by clicking the **Order MI Policy** menu option again.

Rate Quote responses will be available to you from the hyperlinks in the **MI Quotes on File** portion of the screen.

Select <u>view quote</u> to see the **Rate Quote** information.

Should you have an unsuccessful response to a rate quote, a <u>view error</u> hyperlink will display. Click this link to see details about why the quote was unsuccessful.

You can select the **Apply Quote to Loan File** to import the Radian rate quote response.

| Len   | aingQB                     |                       |          |                    |                          | ١                          | Velcome, Radian M            | 11                      |                 |            |               |                    |                 |                |
|-------|----------------------------|-----------------------|----------|--------------------|--------------------------|----------------------------|------------------------------|-------------------------|-----------------|------------|---------------|--------------------|-----------------|----------------|
| Back  | Forward                    | Save                  | Print    | Homeowner, Joe     | Loan Office<br>Loan Num: | r: Radian MI<br>2015070001 | Status:<br>Rate Lock Status: | Loan Open<br>Not Locked | Top:<br>Bottom: | N/A<br>N/A | LTV:<br>CLTV: | 77.273%<br>77.273% | Rate:<br>HCLTV: | 3.500<br>77.27 |
|       |                            | Q. ^                  | Order M  | Il Policy          |                          |                            |                              |                         |                 |            |               |                    |                 |                |
|       | Lock-in Co<br>Mortgage L   | .oan Orig             | Mortga   | age Insurance Orde | r Options                |                            | 0                            | Mortgage Insu           | rance Pol       | licy Inf   | formatic      | in                 |                 |                |
|       | Patriot Act                | Disclosu              | MI P     | rovider            | Radian                   | •                          |                              | MI Provider             |                 | Radi       | an            |                    |                 |                |
|       | Privacy Pol<br>Right To Re | icy Discl<br>eceive A | Mast     | er Policy Number   | 000000000                | 000                        |                              | MI Certificate          | ID              | 6103       | 0862          |                    |                 |                |
|       | Servicing D                | lisclosure            | MI P     | remium Type        | Borrower Pai             | id - Monthly Prer          | nium 💌                       | Conv Loan P             | MI Type         | No N       | 11.           |                    |                 |                |
|       | Texas Disc<br>TX Mortga    | losure of<br>je Broke | MIC      | overage %          | 12%                      |                            |                              | MI Coverage             | %               | 12.0       | 000%          |                    |                 |                |
|       | USDA RD                    | 3555-21               | Prem     | nium Refundability | Non-Refunda              | able 💌                     |                              | Loan Type               |                 | Conv       | ventiona      | I                  |                 |                |
|       | USDA RD ·<br>Washingtor    | 1980-18<br>n State D  | Rene     | wal Option         | No Renewals              |                            |                              | LTV / CLTV              |                 | 77.2       | 73%           | 77.273%            |                 |                |
|       | More                       |                       | Prem     | nium at Closing    | ×                        |                            |                              | Employee Lo             | an              | ΠY         | es            |                    |                 |                |
|       | lequest Forr<br>Request Fo | ns<br>or Apprai       | UFM      | IP Financed        | 🗆 Yes                    |                            |                              | UFMIP Finan             | ced             | ΠY         | es            |                    |                 |                |
|       | Request Fo                 | or Insurai            | Relo     | cation Loan        | 🗆 Yes                    |                            | IL.                          |                         |                 |            |               |                    |                 |                |
|       | Request Fo<br>Survey Rec   | or Title<br>quest     |          |                    |                          | Get MI Quote               |                              |                         |                 |            |               |                    |                 |                |
|       | Transcript of              | of Tax Re             |          |                    |                          |                            |                              |                         |                 |            |               |                    |                 |                |
| = 🔁 S |                            | 74                    | MI Quote | s on File          |                          |                            |                              | _                       |                 | _          | _             |                    |                 |                |
|       | Order Gred                 | IL .                  |          | M Provider         | M                        | Premium Type               |                              | MI Covera               | ge %            | Pr         | emium         | Refundabi          | ity             | Rene           |
|       | View Credi                 |                       | view quo | <u>te</u> Radian   | Bo                       | prrower Paid - Sp          | lit Premium                  | 12.0000%                |                 | No         | on-Refur      | ndable             |                 | Decli          |
|       | Submit to E                | DO / DU               | view quo | te Radian          | Bo                       | prrower Paid - Si          | ngle Premium                 | 12.0000%                |                 | No         | on-Refur      | idable             |                 | No R           |

| MI Quote                                                                               |                                                                                                    |                                                                            |                                                                                                    |  |  |  |  |
|----------------------------------------------------------------------------------------|----------------------------------------------------------------------------------------------------|----------------------------------------------------------------------------|----------------------------------------------------------------------------------------------------|--|--|--|--|
| Quote Date:<br>Quote Expiration:                                                       | 8/3/2015 10:16:00 /<br>8/3/2015                                                                    | AM                                                                         | Apply Quote to Loan File Apply Quote and Order Policy                                                                                                    |  |  |  |  |
| Quote Status:                                                                          | COMPLETE - Tha                                                                                     | ink you for cho                                                            | osing Radian Successful                                                                                                    |  |  |  |  |
| Policy Information:                                                                    | Radian, Bo                                                                                         | rrower Paid - S                                                            | plit Premium, 12.0000% Coverage, Non-Refundable, Declining                                                                                                    |  |  |  |  |
| Premium/Tax                                                                            |                                                                                                    | Factor                                                                     | Amount                                                                                                    |  |  |  |  |
| Upfront Premium                                                                        |                                                                                                    | 0.1400%                                                                    | \$958.25                                                                                                    |  |  |  |  |
| Monthly Premium 0.1400% \$79.69                                                        |                                                                                                    |                                                                            |                                                                                                    |  |  |  |  |
| Rate Quote Disclai                                                                     | mer                                                                                                |                                                                            |                                                                                                    |  |  |  |  |
| This MI Rate Quot<br>a commitment of in<br>Provision of a quot<br>have no liability wi | e provided herein inc<br>nsurance, a certificate<br>te does not guarante<br>th respect to any disc | ludes eligibility<br>e of insurance,<br>e that an applic<br>crepancy betwe | v criteria. This quote is for full doc and AU eligible loans only and does not constitute an offer of insurance,<br>or a policy of insurance. Further information may be required in order for a complete quote to be provided.<br>cation will be approved or that insurance coverage will be issued. Radian is not responsible for, and shall<br>ent he rate quote provided herein and the actual rate changed upon submission of an order. |  |  |  |  |
|                                                                                        |                                                                                                    |                                                                            | Close                                                                                                    |  |  |  |  |
|                                                                                        |                                                                                                    |                                                                            |                                                                                                    |  |  |  |  |

4

#### Ordering Delegated Mortgage Insurance

From a successful Rate Quote, select **Apply Quote and Order Policy** to order Mortgage Insurance.

| MI Quote                                                                                                    |                                                                                      |                                                                                                    |
|----------------------------------------------------------------------------------------------------|--------------------------------------------------------------------------------------|----------------------------------------------------------------------------------------------------|
| Quote Date:         8/3/2015 10:16:00 A           Quote Expiration:         8/3/2015           Quote Status:         COMPLETE - That                                                                 | AM<br>nk you for choosi                                                              | Apply Quote to Loan File Apply Quote and Order Policy                                                                                                    |
| Policy Information: Radian, Bor                                                                                                    | rower Paid - Spli                                                                    | t Premium, 12.0000% Coverage, Non-Refundable, Declining                                                                                                    |
| Premium/Tax                                                                                                    | Factor                                                                               | Amount                                                                                                    |
| Upfront Premium                                                                                                    | 0.1400%                                                                              | \$956.25                                                                                                    |
| Monthly Premium                                                                                                    | 0.1400%                                                                              | \$79.69                                                                                                    |
| Monthly Premium Term: 359 months<br>Renewal Premium Term: NA                                                                                                    |                                                                                      |                                                                                                    |
| Rate Quote Disclaimer<br>This MI Rate Quote provided herein inc<br>a commitment of insurance, a certificate<br>Provision of a quote does not guarantee<br>have no liability with respect to any disc | ludes eligibility cr<br>e of insurance, or<br>e that an applicati<br>repancy between | iteria. This quote is for full doc and AU eligible loans only and does not constitute an offer of insurance,<br>a policy of insurance. Further information may be required in order for a complete quote to be provided.<br>ion will be approved or that insurance coverage will be issued. Radian is not responsible for, and shall<br>the rate quote provided herein and the actual rate changed upon submission of an order.<br>Close |

Copyright © 2000-2015 LendingQB. All rights reserved.

### customercare@radian.com 877.723.4261

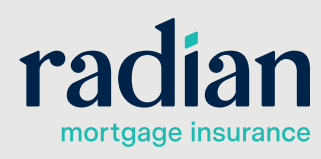

3

#### **Insuring / MI Policy**

View the Mortgage Policy Information on the **Insuring MI Policy** screen.

Details about the MI Policy coverage and payments display.

Please note that Lending QB does not display tax or assessments that apply to MI premiums in the states of Kentucky and West Virginia. Please consult your Radian commitment or underwriting decision document for detailed MI payment information including all applicable taxes and assessments.

| Len   | dingQB              |        |                    |   |                               |               |             |        |
|-------|---------------------|--------|--------------------|---|-------------------------------|---------------|-------------|--------|
| Back  | Forward Sava        | Lenc   | lingQB             |   |                               |               | v           | Velcor |
| Dack  | Totward Save        |        |                    |   |                               | Loan Officer: | Radian MI   | Stat   |
|       | Q                   | Back   | Forward Save       |   | Print Homeowner, Joe 💌        | Loan Num:     | 2015070001  | Rate   |
| = 🔁 S | hipping             |        | Q                  | * | Mortgage Insurance Policy     |               |             |        |
|       | Concerning Document | 1      | ~ ~                |   | Mortgage Insurance type       | Borrower      | naid 💌      | Prin   |
|       | Secondary Status    | *      | Hazard Policy      |   | mongage insurance type        | D COON        |             |        |
|       | Investor Into       |        | Flood Policy       |   | Lender paid MI rate adj.      | 0.000%        | _           |        |
|       | GSE Delivery        |        | Windstorm Policy   |   | MI coverage %                 | 12.0000%      |             |        |
|       | Pool Assignment     |        | Condo HO-6 Policy  |   | MI provider                   | Radian        | •           |        |
| = 🖘 F | inance              | - 🚔 SI | hippina            |   | MI commitment requested dat   | 8/31/2015     | <b></b>     |        |
|       | Purchase Advice     | _      | Trailing Documents |   | MI commitment received date   | 8/3/2015      |             |        |
|       | Disbursement        |        | Secondary Status   |   |                               | 441071004     | - 🖂         |        |
| 2     | r Transactions      |        | Investor late      |   | MI commitment expiration dat  | 11/2//201     | • 📖         |        |
|       | Originator Comper   |        | investor mio       |   | UFMIP / FF amount             | \$31.88       |             |        |
|       | Commissions         |        | GSE Delivery       |   | Payment due date              |               | <b></b>     |        |
|       | Accounting          | 100    | Pool Assignment    |   | Payment made date             |               |             | Che    |
| = 🖘 🕯 | ervicing            | • 🚖 Fi | nance              |   | Deid thereich dete            | _             |             |        |
|       | Servicing           |        | Purchase Advice    |   | Paid through date             | -             |             |        |
|       | Hazard Policy       | 200    | Disbursement       |   | MI certificate ID             | XXXXXXXXX     | XX          |        |
|       | Flood Policy        |        | Transactions       |   | MI certificate ordered date   | 8/13/2015     | <b></b>     |        |
|       | Windstorm Policy    |        | Originator Compens |   | MI certificate issued date    | 8/13/2015     |             |        |
|       | Condo HO-6 Polic    |        | Commissions        |   | MI certificate received date  | 8/13/2015     |             |        |
|       | Subservicing Trans  |        | Accounting         |   | First month procests          | Dartial Dra   | mium Duo 💌  |        |
| -     | Payoff Statement    | - 🚗 S  | ervicing           |   | First month prorata           | Fantal Fre    | imium Due 💌 | 1      |
| = 🖘 ! | nsuring             |        | Sendicing          |   | Last month prorata            | Partial Pre   | emium Due 💌 | 1      |
|       | MI Policy           |        | Usered Delieu      | _ | Reserves may be held in escre | w 🔘 Yes 🤅     | No          |        |
| = 🖘 🖣 | Docs                |        | Hazard Policy      |   |                               |               |             | -      |
|       | Document List       |        |                    |   |                               |               |             |        |

### 6

#### MI Underwriting Decision Document

To access your Commitment & Certificate of Insurance, select **EDocs** and then the **Document List**.

Find the document under the **Active Docs** tab. Select <u>action...</u>, then **view pdf** to open the document.

| Search: Show documents from All Folders View:  Stack order  alphabetical |                                    |                                   |              |                                   |                   |                          |       |                          |  |
|--------------------------------------------------------------------------|------------------------------------|-----------------------------------|--------------|-----------------------------------|-------------------|--------------------------|-------|--------------------------|--|
| Status                                                                   | Folder                             | Doc<br>Type                       | Borrower     | Description                       | Internal Comments | Associated<br>Conditions | Pages | Last Modifie             |  |
|                                                                          | MORTGAGE<br>INSURANCE<br>DOCUMENTS | MORTGAGE<br>INSURANCE<br>DOCUMENT | Radian TEST1 | Mortgage<br>Insurance<br>Document |                   |                          | 1     | 10/6/2016<br>12:08:37 PM |  |

Our goal is to make doing business with us simple by streamlining the MI ordering process. We are pleased to partner with LendingQB to make sure your shopping experience for Radian MI is always quick, convenient and simple.

Should you require any support while shopping for Radian MI via LendingQB, please do not hesitate to reach out to the following resources:

#### LendingQB Support:

Contact LendingQB at <u>support@lendingqb.com</u> for assistance with the LendingQB Loan Origination System.

#### **Radian Support:**

Contact Radian at <u>ClientConnectivitySupportInbox@radian.com</u> for assistance with requesting a Rate Quote or placing an MI Order.

### customercare@radian.com 877.723.4261

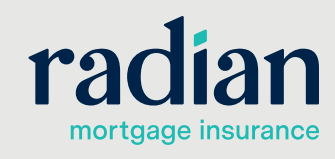

RAC657 8/19c

© 2019 Radian. All information contained herein is subject to change without notice.

5